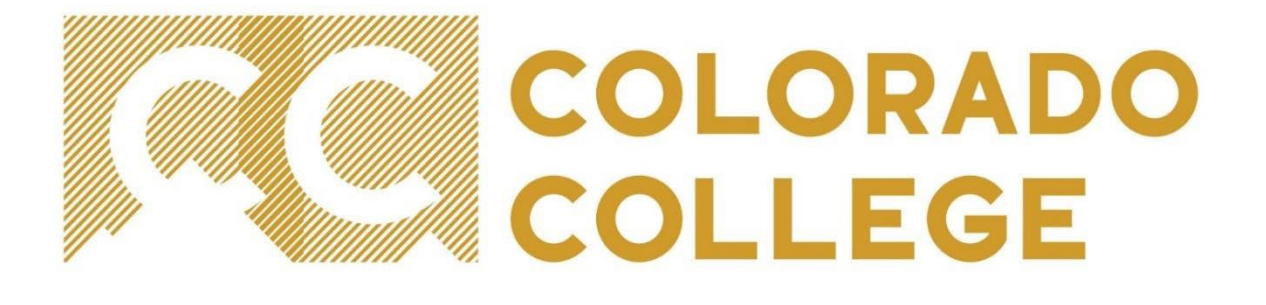

## EPAF (Electronic Personnel Action Form) Manual for Student Employment

Office of Student Employment studentemployment@coloradocollege.edu

## Table of Contents

| <i>N</i> hat is an EPAF?               | .3 |
|----------------------------------------|----|
| Helpful Terms and Definitions          | 4  |
| How to Troubleshoot and Correct Errors | •5 |
| Set Up Approval Queue                  | •7 |
| New Hire EPAF1                         | 15 |
| Promotion EPAF2                        | 25 |
| Cermination EPAF                       | ;2 |
| How do I know what I have submitted?   | 69 |
| EPAF Transaction Status Chart4         | 11 |

### What is an EPAF?

An EPAF is an Electronic Personnel Action Form; an online form, originated by a department to submit data changes to a student employee's Banner record.

#### The Student Employment EPAFs will allow you to:

- □ Hire a student employee
- Promote a student employee by both title and pay rate
- Terminate student employee (end job record)

#### <u>Purpose</u>

The purpose of the Student Employment EPAFS is to increase efficiency and accuracy in processing for student employee personnel actions. Supervisors will be able to enter, modify, and track their personnel requests.

#### Advantages

With an EPAF, you can quickly find where the process is in the approval queue, or if it is complete and entered into Banner.

#### **Policy**

- □ Student Employees will all be paid within the current pay steps
- Promotions will include new title, job description, and pay rate
- Do not share student information

## Helpful Terms and Definitions

- <u>EPAF</u> Electronic Personnel Action Form (EPAF), used to quickly change information in Banner. The departments will be able to enter desired changes using Banner instead of the traditional referral forms, and watch as the form flows through the approval queue.
- Originator The designated department personnel authorized to create an EPAF. The Originator will correctly input the necessary information within the EPAF. This is a very important role as the Originator is the first step in making sure that an employee's appointment is accurately set up and maintained within Banner.
- <u>Approver/Applier</u> Approvers are the individuals authorized to review and approve the information within an EPAF. Appliers are individuals who apply the approved EPAFs. For the purpose of student employment, the Student Employment and Communications Manager will be the only approver and applier.
- <u>EPAF Approval Category</u> The reason for an update or change. There are three approval categories for student employment. Choosing the right EPAF Approval Category will help avoid Returns for Correction.
  - Hiring for Student Employee, SEHIRE
  - Promotion for Student Employee (Job Title and Hourly Rate), SEPROM
  - Termination for Student Employees, SETERM
- <u>Effective Date</u> The date that the EPAF will take effect. This date must be after the last paid date; if not you will receive an error.
- <u>Warnings</u> Potential problem with the information entered. A warning informs the originator and applier of potential issues, but will allow the EPAF to process.
- <u>Errors</u> Will <u>not</u> allow the EPAF to progress to the approval levels. Errors must be corrected.
- <u>Approval Queue</u>- the sequence of approver/applier, in this case the Student Employment Manager
- <u>Last paid date</u>- the date payroll was last disbursed to the student. No changes can be made prior to this date as the payroll cycle has already passed.

### How to Troubleshoot and Correct Errors

- Errors- will not allow the EPAF to progress to the approval levels. Errors must be corrected.
- Warnings- informs the originator of potential issues, but will allow the EPAF to process.

| Warning or Error Messages                                                                                                    | Solutions                                                                                                    |
|----------------------------------------------------------------------------------------------------|----------------------------------------------------------------------------------------------------|
| A duplicate transaction, xxxxx, for this person exists for<br>this approval category at waiting status.                                    | There is already a transaction started for this<br>student for this position. Check the Originator<br>Summary and delete, void, or update any existing<br>waiting status transactions.                                                                                                    |
| *ERROR* First Name, SSN/SIN or Birth Dare are<br>incomplete, or Sex code is invalid. Valid Values M(ale),<br>F(emale), or N(ot available). | The student has not been set up as an employee<br>because of missing student employment<br>paperwork. Direct the student to the Office of<br>Financial Aid and Student Employment to<br>complete these forms.                                                                                                    |
| *ERROR* A Primary Job has not been defined for this employee                                                                               | The student does not have a primary job. You will<br>need to change the contract type to Primary<br>instead of Secondary.                                                                                                    |
| This approval category does not allow the creation of a person record.                                                                     | Student ID entered does not exist in the Banner<br>System. Check that you have entered the correct<br>number.                                                                                                    |
| There are no active jobs based on the Query Date.                                                                                          | Student ID entered is a valid number, but they do not have an active job for the date entered.                                                                                                    |
| No transactions found in your queue.                                                                                                    | Confirm you are in the correct tab. The<br>CURRENT tab will contain the transactions<br>waiting for you to take an action. The HISTORY<br>tab show all submitted transactions.                                                                                                    |
| *ERROR* Eff Date must be greater than Last Paid Date of DD-MMMYYYY.                                                                        | You are trying to change a date that has already<br>been processed for payroll. To correct the error<br>you must enter a date greater than last paid date<br>or date of submitted student employment<br>paperwork. Contact the Office of Financial Aid if<br>a retro payment is required.                                 |
| User Id must be entered for Routing Queue                                                                                                  | Refer back to the Set Up Approval Queue, as this<br>step has not been completed for this approval<br>queue type. This is a onetime set up.<br>Unfortunately, banner will not recognize you have<br>corrected the Approval Queue for any in progress.<br>You will need to delete any in progress EPAFs and<br>begin again. |
| *ERROR* Begin Date must equal the first Jobs Detail<br>Effective Date.                                                                     | A transaction for the position already exits. You<br>must delete/void the transaction and create a new<br>transaction under the correct position or suffix                                                                                                    |
| *ERROR* The activity code must be filled in for approval<br>type STLBR                                                                     | In the Job Labor Distribution section you must<br>enter INST under the activity field                                                                                                    |

| *ERROR* First Labor Dist Effective Date must equal the Job Begin Date                             | The student was not set up as an employee by the<br>date entered. The earliest you can set up the new<br>position is stated as the current hire date. All<br>dates must match to submit successfully.         |
|---------------------------------------------------------------------------------------------------|----------------------------------------------------------------------------------------------------|
| *ERROR* Current hire date must be later than original hire date.                                  | The student was not set up as an employee by the<br>date entered. The earliest you can set up the new<br>position is stated as the current hire date                                                          |
| *ERROR* ID is not defined as employee.                                                            | The student has not been set up as an employee<br>because of missing student employment<br>paperwork. Direct the student to the Office of<br>Financial Aid and Student Employment to<br>complete these forms. |
| *ERROR* Invalid Date for Current<br>Hire Date. Format is MM/DD/YYYY                               | Date was not entered correctly. Return to<br>incorrect date and reenter in the correct format of<br>MM/DD/YYYY                                                                                                |
| *ERROR* Not a valid active position.                                                              | The position code entered does not exist or has<br>been deactivated. Please contacted the Student<br>Employment Manager at ext. 6908                                                                          |
| *ERROR* User cannot be listed more than once in same<br>level with same required action indicator | There are two entries in the approval queue.<br>Remove one of the entries. There should only be<br>one name under each approval queue.                                                                        |
| *ERROR* First Labor Dist Effective Date must equal the<br>Job Begin Date                          | The effective date entered for the Job Labor Dist<br>section does not equal the Job Begin date entered<br>for the position under the Job Record section                                                       |
| *ERROR* This employee already has a primary job.                                                  | If the student already has a primary job set up in<br>Banner no other job can be listed as primary. You<br>must correct the contract type by selecting<br>"Secondary"                                         |
| *ERROR* Base Job record must exist to create a new job.                                           | DELETE or VOID the transaction. Return to the<br>New EPAF screen and create a new EPAF<br>transaction using your position code and the suffix<br>01 or the next consecutive suffix.                           |
| *ERROR* Job Detail record must exist to create a new job.                                         | DELETE or VOID the transaction. Return to the<br>New EPAF screen and create a new EPAF<br>transaction using your position code and the suffix<br>01 or the next consecutive suffix.                           |

### Set Up Approval Queue

Approval Queue set up is required in order to have the submitted EPAFs sent to the Student Employment Manager for approval. **This is a onetime set up**.

1) Enter the Sign Into CC icon on the Colorado College main homepage

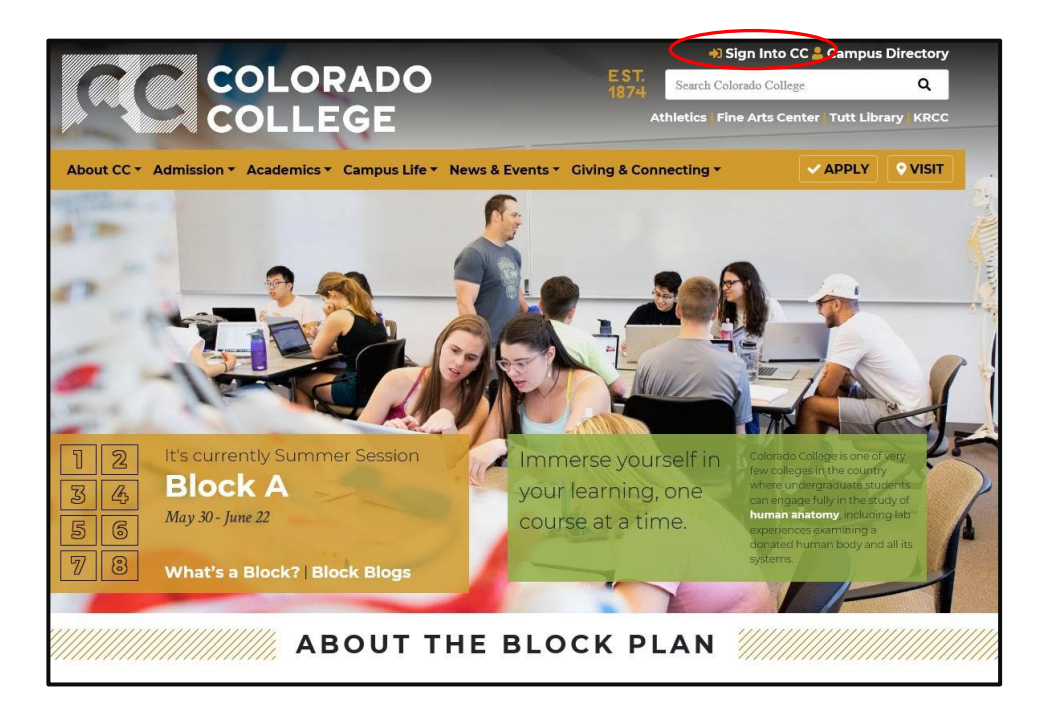

2) Once on the Sign Into CC page select the Banner (SSB)

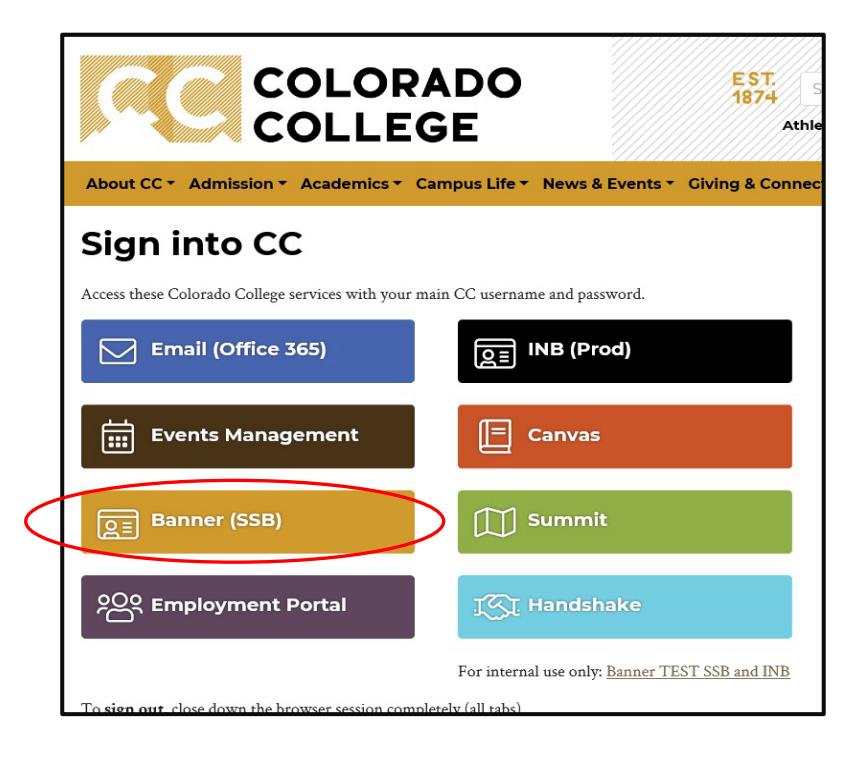

3) On the next screen select the Employee link

| COLLEGE SELF-SERVICE BANNER                                                                     |                                                                                                    |  |
|-------------------------------------------------------------------------------------------------|----------------------------------------------------------------------------------------------------|--|
| Personal Inform                                                                                 | ation Student Services Employee                                                                                                    |  |
| Search                                                                                          | Go                                                                                                    |  |
| Main Menu<br>Personal Inform<br>View addresses and p<br>Student Servic<br>Search the Catalog at | Nation<br>hones, ethnicity and race information, and change your PIN.<br>2S<br>Id Class Schedule, view Class Lists and Student Information |  |
| Employee                                                                                        |                                                                                                    |  |
| Benefits, leave or job                                                                          | data, paystubs and W4.                                                                                                    |  |
| RELEASE: 8.8.3<br>© 2018 Ellucian                                                               | Company L.P. and its affiliates.                                                                                                    |  |
|                                                                                                 |                                                                                                    |  |

4) Select the EPAF link

| COLLEGE SELF-SERVICE BANNER                                                                         |
|----------------------------------------------------------------------------------------------------|
| Personal Information Student Services Employee                                                      |
| Search Go                                                                                           |
| Employee                                                                                            |
| Pay Information<br>Pay stubs and earnings/deductions history.                                       |
| Leave Balances                                                                                      |
| Benefits and Deductions<br>Retirement, health, flexible spending, miscellaneous, benefit statement. |
| Tax Information<br>W2 Forms and W4 Data.                                                            |
| Current Job                                                                                         |
| Time Sheet                                                                                          |
| Leave Report                                                                                        |
| Supervisor Leave Report<br>List all employees current leave balances.                               |
| Employee Personnel Action Form                                                                      |
| RELEASE: 8.8                                                                                        |

5) Select EPAF Originator Summary

| SELF-SERVICE BANNER                              |
|--------------------------------------------------|
| Personal Information Student Services Employee   |
| Search Go                                        |
| Electronic Personnel Action Form                 |
| EPAE Approver Summary                            |
| EPAF Originator Summary                          |
| New EPAF                                         |
| Act as a Proxy                                   |
| RELEASE: 8.12.1.5                                |
| © 2018 Ellucian Company L.P. and its affiliates. |
|                                                  |
|                                                  |
|                                                  |

6) In the next screen, you will see a review of all currently outstanding EPAF transactions. On the bottom of the screen, select "Default Routing Queue". \*\*If you have **<u>not</u>** completed an EPAF before you may not show any transactions

| COLORADO S                                             | ELF-SE         |                    | ANNER                                                       |                       |         |
|--------------------------------------------------------|----------------|--------------------|-------------------------------------------------------------|-----------------------|---------|
| Personal Information Student Serv                      | ices Emplo     | yee                |                                                             |                       |         |
| Search Go                                              |                |                    |                                                             |                       |         |
| EPAF Originator Summa                                  | ary            |                    |                                                             |                       |         |
| Current History                                        |                |                    |                                                             |                       |         |
| Select the link under Name to acces                    | s details of t | he transaction,    | or select the link under Transaction to update t            | ne transaction.       |         |
| Transaction Status: All<br>Return for Corre            | Gettion        | D                  |                                                             |                       |         |
|                                                        |                | New EPAF           | Default Routing Queue   Search   Superuser o                | r Filter Transactions |         |
|                                                        |                |                    | Return to EPAF Menu                                         |                       |         |
| 1 - 2 of 2                                             |                |                    |                                                             |                       |         |
| Jump to Bottom                                         |                |                    |                                                             |                       |         |
| EPAF Transactions                                      | 1.             |                    |                                                             |                       |         |
| ▲ Name<br>▼                                            |                | ▲ Transactior<br>▼ | VATYPE of Change                                            | A Submitted Dat<br>▼  | e≜<br>⊽ |
| Student Shop Crew, IS0015-00                           | 174981         | 9881               | Promotion for Student Employee (Job Title &<br>Hourly Rate) | May 14, 2018          | м       |
| Clinton, Kristen E.<br>Student Employment & Communica, | 03072369       | 9962               | Hiring for Student Employee                                 |                       | Ju      |
| 1 - 2 of 2                                             |                |                    | •                                                           |                       |         |
| Return to Top                                          |                |                    |                                                             |                       |         |
| Comments Exist                                         |                | New FPAF           | Default Routing Queue Search   Superuser o                  | r Filter Transactions | 0       |
|                                                        |                |                    | Return to EPAF Menu                                         |                       |         |
| RELEASE: 8.12.1.5                                      |                |                    |                                                             |                       |         |

7) This screen is where you will set up the approver of all submitted student employment EPAFs. Use the drop down option for Approval Category to select each EPAF then select Go:

The approval categories:

- a. Hiring for Student Employee, SEHIRE
- b. Promotion for Student Employee (Job Title & Hourly Rate), SEPROM
- c. Termination for Student Employees, SETERM

You will need to use the drop down option to select and set up **each** approval category.

| PETLIDN TO EMDLOYEE MENILL STTE MAD HELD |
|------------------------------------------|
| REPORT TO EMPEOTEE MENO SITE MAP THEF    |
|                                          |
|                                          |
| Required Action                          |
| Not Selected                             |
| Not Selected                             |
| Not Selected                             |
|                                          |
| Not Selected                             |
| Not Selected V                           |
|                                          |

© 2018 Ellucian Company L.P. and its affiliates.

8) Once the Go option is selected, the screen will appear as below. The drop down box under **Approval Level** should be selected to say "75 - (FINAPP)" and the **Required Action** should be selected to say "Apply Select the magnifying glass icon under username. This will provide a list of approvers.

| Search                                                                                                    | Go                                                               | RETURN TO EMPLOYEE MENU SITE M                                                                                                    |
|----------------------------------------------------------------------------------------------------|------------------------------------------------------------------|----------------------------------------------------------------------------------------------------|
| EPAF Default Rou                                                                                                    | ting Queue                                                       |                                                                                                    |
|                                                                                                    |                                                                  |                                                                                                    |
| " Select an Approval Catego                                                                                                    | ry and Go. Once the page refreshes, select the Approval Level, U | iser ID and action.                                                                                                    |
| pproval Category: Hiring                                                                                                    | for Student Employee, SEHIRE                                     | Go                                                                                                    |
|                                                                                                    |                                                                  |                                                                                                    |
|                                                                                                    |                                                                  |                                                                                                    |
| pproval Queue                                                                                                    |                                                                  |                                                                                                    |
| Approval Queue<br>Approval Level                                                                                               | User Name                                                        | Required Action                                                                                                    |
| Approval Queue<br>Approval Level<br>75 - (FINAPP) FA Student W                                                                 | orker Apply                                                      | Required Action                                                                                                    |
| <b>Approval Queue</b><br>Approval Level<br>75 - (FINAPP) FA Student W<br>Not Selected                                          | orker Apply                                                      | Required Action<br>Apply ~<br>Not Selected ~                                                                                           |
| Approval Queue<br>Approval Level<br>75 - (FINAPP) FA Student W<br>Not Selected<br>Not Selected                                 | orker Apply                                                      | Required Action       Apply       Not Selected       Not Selected                                                                      |
| Approval Queue<br>Approval Level<br>75 - (FINAPP) FA Student W<br>Not Selected<br>Not Selected<br>Not Selected                 | orker Apply                                                      | Required Action       Apply       Not Selected       Not Selected       Not Selected                                                   |
| Approval Queue<br>Approval Level<br>75 - (FINAPP) FA Student W<br>Not Selected<br>Not Selected<br>Not Selected<br>Not Selected | v Q                                                              | Required Action         Apply         Not Selected         Not Selected         Not Selected         Not Selected         Not Selected |

9) The box below will appear in which you will highlight Lane, Roger D. (RLANE2024) then click Select

| User Names,                |   |
|----------------------------|---|
| 75 - FA Student Worker     |   |
| Apply                      |   |
| Lane, Roger D. (RLANE2024) |   |
|                            |   |
|                            |   |
|                            |   |
|                            |   |
|                            |   |
|                            |   |
|                            |   |
|                            |   |
|                            |   |
|                            |   |
|                            |   |
|                            |   |
|                            |   |
|                            |   |
|                            |   |
| Select                     |   |
| Exit Window                | , |
|                            |   |
|                            |   |

10) Be sure that the Required Action section is set to "Apply"

a. Now that your approver has chosen then click the "Save and Add New Rows" button below the Approval Queue section.

#### EPAF Default Routing Queue

| Approval Category: Hiring fo  | r Student Employee, SEHIRE | ✓ Go           |                 |
|-------------------------------|----------------------------|----------------|-----------------|
| Approval Queue                |                            |                |                 |
| Approval Level                | User Name                  |                | Required Action |
| 75 - (FINAPP) FA Student Work | ker Apply 🗸 🤍 RLANE2024    |                | Apply           |
| Not Selected                  | <b>~</b> Q                 |                | Not Selected    |
| Not Selected                  | <b>~</b> Q                 |                | Not Selected    |
| Not Selected                  | <b></b> Q                  |                | Not Selected    |
|                               |                            |                |                 |
| Save and Add New Rows         |                            |                |                 |
| Save and Add New Rows         |                            | EPAF Originato | r Summary       |
|                               |                            | Return to EP   | AF Menu         |

11) Now that the selection has been saved you will receive the message shown below

#### EPAF Default Routing Queue

| Approval Category: Hiring for | r Student Employee, SEHIRE | ▼ Go                |                 |
|-------------------------------|----------------------------|---------------------|-----------------|
|                               |                            |                     |                 |
| Approval Queue                |                            |                     |                 |
| Approval Level                | User Name                  |                     | Required Action |
| 75 - (FINAPP) FA Student Work | er Apply 🗸 🔍 RLANE2024     | Roger Douglass Lane | Apply 🗸         |
| Not Selected                  | <ul> <li>✓ Q</li> </ul>    |                     | Not Selected 🗸  |
|                               |                            |                     | Not Selected    |
| Not Selected                  | <b>→</b> Q                 |                     |                 |
| Not Selected<br>Not Selected  | Q<br>Q                     |                     | Not Selected V  |

Save and Add New Rows

EPAF Originator Summary Return to EPAF Menu 12) You will need to do this for all three EPAFs ensuring that there is an approver selected. Otherwise, the completed EPAF will not go to anyone for approval. Using the Approval Category drop down arrow select the other categories of SETERM and SEPROM and select Go. This will bring you to a fresh page where you will set up the Approval Queue.

| Approval Category: Promotion for S  | tudent Employee (Job Title & Hourly Rate), SEPRO | M 🗸 😡               |                 |        |
|-------------------------------------|--------------------------------------------------|---------------------|-----------------|--------|
|                                     |                                                  |                     |                 |        |
| Approval Queue                      |                                                  |                     |                 |        |
| Approval Level                      | User Name                                        |                     | Required Action | Remove |
| 75 - (FINAPP) FA Student Worker App | ly 🗸 🔍 RLANE2024                                 | Roger Douglass Lane | Apply           | ▼ □    |
| Not Selected                        | ✓ Q                                              |                     | Not Selected    | ~      |
| Not Selected                        | <ul> <li>♥</li> <li>Q</li> </ul>                 |                     | Not Selected    | ~      |
| Not Selected                        | ✓Q                                               |                     | Not Selected    | ~      |
| Not Selected                        |                                                  |                     | Not Selected    | ~      |

Save and Add New Rows

EPAF Originator Summary Return to EPAF Menu

### New Hire EPAF

 $1)\;$  Enter the Sign Into CC icon on the Colorado College main homepage

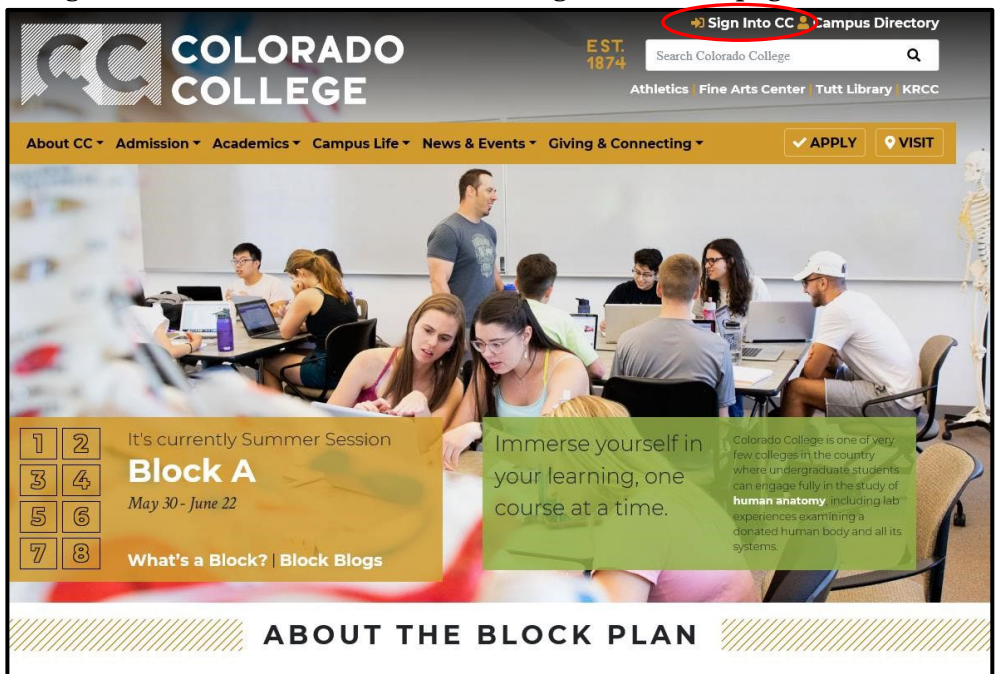

2) Once on the Sign Into CC page select the Banner (SSB)

|                                                           | LDO<br>E                                              |
|-----------------------------------------------------------|-------------------------------------------------------|
| About CC  Admission  Academics  Ca                        | npus Life 🔻 News & Events 👻 Giving & Connec           |
| Sign into CC                                              |                                                       |
| Access these Colorado College services with your mai      | n CC username and password.                           |
| Email (Office 365)                                        | ©्ि≣ INB (Prod)                                       |
| Events Management                                         | Canvas                                                |
| Banner (SSB)                                              | Summit                                                |
| COO Employment Portal                                     | ISI Handshake                                         |
|                                                           | For internal use only: <u>Banner TEST SSB and INB</u> |
| To <b>sign out</b> close down the browser session complet | elv (all tabs)                                        |

3) On the next scre<u>en select the Employee link</u>

| yee |       |        |     |      |  |
|-----|-------|--------|-----|------|--|
|     |       |        |     |      |  |
|     |       |        |     |      |  |
|     |       |        |     |      |  |
| -   | _     |        |     | <br> |  |
| han | nge y | our PI | IN. |      |  |
|     |       |        |     |      |  |
| ent | 1010  | rmatic | n   |      |  |
|     |       |        |     |      |  |
|     |       |        |     |      |  |
| _   | -     |        |     |      |  |

4) Select the last link labeled EPAF

| SELF-SERVICE BANNER                                                                                 |
|----------------------------------------------------------------------------------------------------|
| Personal Information Student Services Employee                                                      |
| Search Go                                                                                           |
| Employee                                                                                            |
| Pay Information<br>Pay stubs and earnings/deductions history.                                       |
| Leave Balances                                                                                      |
| Benefits and Deductions<br>Retirement, health, flexible spending, miscellaneous, benefit statement. |
| Tax Information<br>W2 Forms and W4 Data.                                                            |
| Current Job                                                                                         |
| Time Sheet                                                                                          |
| Leave Report                                                                                        |
| Supervisor Leave Report                                                                             |
| EPAF Brance Lating Form                                                                             |
|                                                                                                    |
| RELEASE. 0.0                                                                                        |

5) Select the link for New EPAF

|           | COLORADO SELF-SERVICE BANNER                     |
|-----------|--------------------------------------------------|
|           | Personal Information Student Services Employee   |
|           | Search Go                                        |
|           | Electronic Personnel Action Form                 |
|           | EPAF Approver Summary                            |
|           | EPAF Originator Summary                          |
| $\langle$ | New EPAF                                         |
|           | EPAF Proxy Records                               |
|           | Act as a Proxy                                   |
|           | RELEASE: 8.12.1.5                                |
|           | © 2018 Ellucian Company L.P. and its affiliates. |

- 6) Find your student's ID number.

  - a. If you know your student's ID number skip to step 7
    b. If you do not know the student's ID number, click the 'Search' button at the far right of the ID field. Do not click the 'Generate ID' button. i.

| ID: * Search for ID number |  |
|----------------------------|--|
| 'Generate ID' button       |  |
| Do not click               |  |

| COLLEGE SELF-SERVICE BANNER                                                                                            |                                                                                                    |
|----------------------------------------------------------------------------------------------------|----------------------------------------------------------------------------------------------------|
| Personal Information Student Services Employee                                                                         |                                                                                                    |
| Search Go                                                                                                    | SITE MAP HELP EXIT                                                                                                    |
| Person Search                                                                                                    |                                                                                                    |
| Check the box to limit the search to an Employee. Enter the Last Name and or First Name, or enter wildcard.            | an ID, or enter the SSN/SIN/TIN. Select Go. A percent sign may be used as a                                                                                                    |
| Search Criterie<br>Employee:<br>Last Name:<br>First Name:<br>Or<br>ID:<br>Or<br>SSN/SIN/TIN:<br>Records per Page: 25 V | <ul> <li>The following <i>Person Search</i> query screen will display:</li> <li>Check the 'Employee' box</li> <li>Enter the last name and/or first name</li> <li>Click the 'Go' button</li> </ul> |
| Go<br>New EPAF<br>Return to FPAF M                                                                                     | 2011                                                                                                    |
| RELEASE: 8.12.1.5         © 2018 Ellucian Company L.P. and its affiliates.                                             | en u                                                                                                    |

- 7) Input the student employee's ID number, query date (Student's first working day format MM/DD/YYYY), and approval category (Hiring for Student Employee, SEHIRE)
   a. Once the information is complete, select the GO button.

|                                                                                                    |              | mpioyee                            |                    |           |                           |                     |
|----------------------------------------------------------------------------------------------------|--------------|------------------------------------|--------------------|-----------|---------------------------|---------------------|
| Search                                                                                                    | Go           |                                    | RETURN TO EM       | IPLOYEE M | 1ENU SITE MAP             | HELP EXIT           |
|                                                                                                    | on Selection | ID, or generate an ID. Enter the O | uery Date and sele | ct the Ap | oproval Category.         | Select Go.          |
|                                                                                                    |              |                                    |                    |           |                           |                     |
| <ul> <li>indicates a required</li> </ul>                                                                                                    | d field.     |                                    |                    |           |                           |                     |
| <ul> <li>indicates a required</li> <li>indicates a required</li></ul>                                                                                                    | d field.     | 2∢                                 | ] <b>ở</b> Q       |           | This is the<br>first work | e studen<br>ing day |
| Indicates a required     The second second sec | d field.     | dent Employee, SEHIRE              | ] <b>ಕ್</b> Q      | ¥         | This is the first work    | e studen<br>ing day |
| indicates a required     to: *     uery Date: MM/DD/N     Approval Category: *     Go     mployee Job Assign                                                                                                    | d field.     | dent Employee, SEHIRE              | ] <b>₽</b> Q       | •         | This is the<br>first work | e studen<br>ing day |

- 8) On the new screen that comes up there will be a field to enter your student's position number and suffix. Then select the 'Go' button.
  - a. Any positions that the student currently has will show up under Employee Job Assignments
  - b. Suffix- the next sequential number

T d

u n i. **For Example:** If the student is being hired for a new position in the Financial Aid Office the position code is still CS0002 and but the suffix is now 01. If this were a new position outside of the currently held positions such as the Worner desk, the suffix would then be 00.

|                |                   |                    | ORADO                  | SI                 | ELF-SERVICE           | BANNER                               |               |                  |                |        |   |
|----------------|-------------------|--------------------|------------------------|--------------------|-----------------------|--------------------------------------|---------------|------------------|----------------|--------|---|
|                | Persona           | al Informa         | tion Studer            | at Servio          | ces Employee          |                                      |               |                  |                |        |   |
|                | Search            |                    |                        | Go                 |                       | RETURN TO EMP                        | LOYEE MENU SI | TE MAP HE        | LP EXIT        |        |   |
|                | New               | EPAF               | Job Sele               | ction              |                       |                                      |               |                  |                |        |   |
|                | 🗬 Enter           | or search          | for a new pos          | ition nu           | mber and enter the su | ffix, or select the link under Title |               |                  |                |        |   |
| ype in your    | ID:               |                    |                        |                    |                       |                                      |               |                  |                |        |   |
| epartment's    | Query Approv      | Date:<br>/al Cater | May 18<br>Iory: Studer | 8, 2018<br>t Emple | ovment Hire, SEHIRE   | Enter the                            | appropriat    | e suffix         |                |        |   |
| nique position | Tippion           | ur cute <u>r</u>   |                        | it Empi            |                       |                                      |               |                  |                |        |   |
| umber          | Job Red           | cord, ST           | NWJB                   | 0.00               |                       |                                      |               | <b>- - - - -</b> |                |        |   |
|                | Search            | New Job            | Rosition               | Sumix              | Little                | Time Sneet Organization              | Start Date    | End Date         | Last Paid Date | status | • |
|                |                   | Primary            | CS0002                 | 00                 | Student Intern I FA   | 180051, Financial Aid Office         | Sep 25, 2017  |                  | Apr 21, 2018   | Active | 0 |
|                | All Job<br>Next A | 5<br>pproval Ty    | /pe Go                 |                    |                       | New                                  | EPAF          | 1                |                | t      |   |
|                | RELEAS            | SF: 8.9.0          | .3                     |                    |                       | Return to E                          | PAF Menu      |                  |                |        |   |
|                | © 2018            | Ellucian           | Company L.I            | P. and i           | its affiliates.       |                                      |               |                  |                |        |   |

9) The next screen of the EPAF will provides fields that are enterable and some that already have a default.

| COLORADO SEL                                   | F-SERVICE BANNER                               |                                          |  |  |  |  |  |
|------------------------------------------------|------------------------------------------------|------------------------------------------|--|--|--|--|--|
| Personal Information Student Services Employee |                                                |                                          |  |  |  |  |  |
| Search Go                                      | RETURN TO EMPL                                 | OYEE MENU SITE MAP HELP EXIT             |  |  |  |  |  |
| Electronic Personnel Action Form               |                                                |                                          |  |  |  |  |  |
| Renter the information for the EPAF and e      | ither Save or Submit.                          |                                          |  |  |  |  |  |
| Name and ID:                                   |                                                |                                          |  |  |  |  |  |
| Transaction:                                   | Query Date: May 18, 2018                       |                                          |  |  |  |  |  |
| Transaction Status:                            |                                                |                                          |  |  |  |  |  |
| Approval Category: Hiring for Student En       | nployee, SEHIRE                                |                                          |  |  |  |  |  |
| Save                                           |                                                |                                          |  |  |  |  |  |
|                                                | Approval Types   Account Distribution   Routir | g Queue   Comments   Transaction History |  |  |  |  |  |
|                                                | New EPAF   EPAF Or                             | iginator Summary                         |  |  |  |  |  |
|                                                | n to El                                        | PAF Menu                                 |  |  |  |  |  |
| Jump to Bottom                                 | Confirm date of personnel                      |                                          |  |  |  |  |  |
| + - indicates a required field                 | action matches first                           |                                          |  |  |  |  |  |
|                                                | working day                                    |                                          |  |  |  |  |  |
| New Student Employee Record                    | working day                                    |                                          |  |  |  |  |  |
| Itom                                           | Current Value                                  |                                          |  |  |  |  |  |
| Current Hire Date: MM/DD/YYYY                  |                                                | <u>19 Form Indicator Status Key</u> :    |  |  |  |  |  |
| IO Form Indicator: (Not Enterable)             | Deceived                                       | Has completed paperwork:                 |  |  |  |  |  |
|                                                |                                                | - T- temporary                           |  |  |  |  |  |
| Home Organization: *(Not Enterable)            |                                                | - R- received                            |  |  |  |  |  |
| Home COAS: *(Not Enterable)                    | T T                                            | Has not completed paperwork:             |  |  |  |  |  |
| Employee Class Code: *(Not Enterable           | ) SS, Students SS                              | - Blank                                  |  |  |  |  |  |
| Employee Status: <b>*</b> (Not Enterable)      | Active                                         | - Not received                           |  |  |  |  |  |
| Job Record, CS0002-01 Stude                    | nt Worker                                      |                                          |  |  |  |  |  |

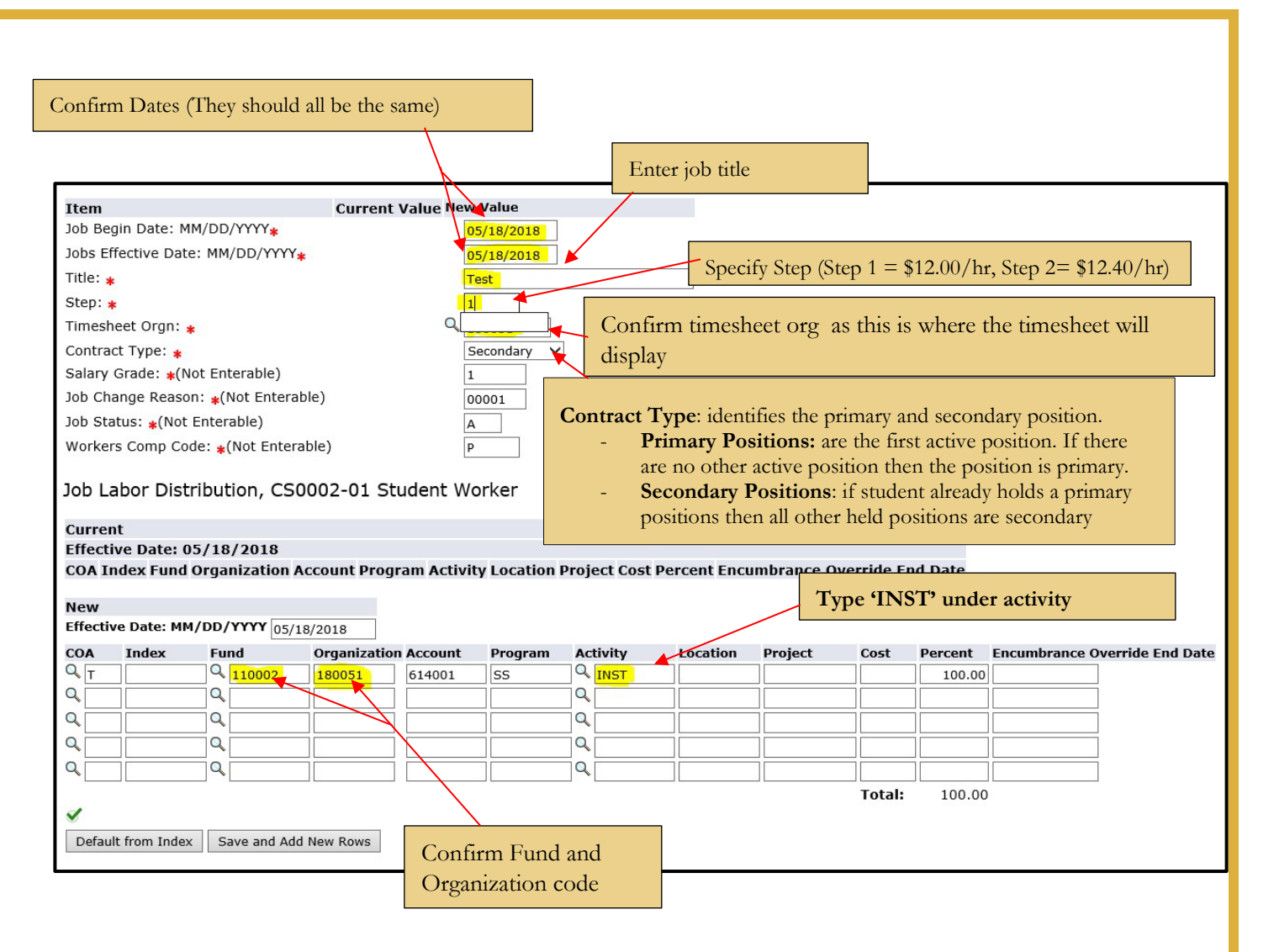

#### FOAP defaults from the entered position code

- a. Verify correct FOAP numbers before continuing
- b. <u>Recommendation</u>: confirm these are the correct fund codes because this will determine the funding source of the student's wages

# Ensure the routing queue is correctly designated. This tells the EPAF where to go for approvals.

If these fields are blank, manually type in the information shown below. To have this information default automatically refer back to the Set Approval Queue instructions on page 7.

#### Routing Queue

| Approval Level                        | User Name |                     | <b>Required Action</b> | n |
|---------------------------------------|-----------|---------------------|------------------------|---|
| 75 - (FINAPP) FA Student Worker Apply | RLANE2024 | Roger Douglass Lane | Apply                  |   |
| Not Selected                          | ٩         |                     | Not Selected           | ~ |
| Not Selected 🗸                        | ٩         |                     | Not Selected           | ~ |
| Not Selected                          | ٩         |                     | Not Selected           | ~ |
| Not Selected                          | ٩         |                     | Not Selected           | ~ |

#### Save and Add New Rows

#### Comment

| You are able to comment in the box that displays below the Routing Queue information.  |
|----------------------------------------------------------------------------------------|
| This is not a requirement and should only be used for pertinent information, like FOAP |
| changes!                                                                               |

| Comment       |                                                                                        |
|---------------|----------------------------------------------------------------------------------------|
|               |                                                                                        |
|               |                                                                                        |
| Save          | Approval Types   Account Distribution   Routing Queue   Comments   Transaction History |
| teturn to top | New EPAF   EPAF Originator Summary                                                     |

- 10) Click on Save button at bottom of screen
  - a. Look for the message at the top of page 5 stating "The transaction has been successfully submitted" with the green check mark
  - b. **Click on Submit** If there are errors in the EPAF you will see them now. Refer to the troubleshooting section on page 5, correct your errors, then Save and Submit again.

| Name and ID:      |                                         |
|-------------------|-----------------------------------------|
| Transaction:      | 9900                                    |
| Transaction State | us: Waiting                             |
| Approval Categor  | ry: Hiring for Student Employee, SEHIRE |
| Save Submit       | Delete                                  |
|                   | Approval                                |
|                   |                                         |

c. If the warnings below appear your transaction has successfully completed and these warnings can be ignored

| Туре       | Message Type | Description                                                            |
|------------|--------------|------------------------------------------------------------------------|
| Job Record | WARNING      | *WARNING* Total FTE for this position is greater than budgeted FTE.    |
| Job Record | WARNING      | *WARNING* Encumbrance has been set to 0, because method is Value Input |

11) When EPAF has been submitted correctly, your status should move from Waiting, to Pending or Approved. You have now successfully completed the new hire EPAF

| COLORA<br>COLLEG                                                                                                    | SELF-SERV                                                                                                    | CE BANNER                                                                                                |
|----------------------------------------------------------------------------------------------------|----------------------------------------------------------------------------------------------------|----------------------------------------------------------------------------------------------------|
| Personal Information                                                                                                    | Student Services Employee                                                                                           |                                                                                                    |
| Search                                                                                                    | Go                                                                                                    | RETURN TO EMPLOYEE MENU SITE MAP HELP EXIT                                                               |
| Electronic Perso                                                                                                    | onnel Action Form                                                                                                   |                                                                                                    |
| The transaction has<br>The transaction has<br>Enter the Information<br>Name and ID:<br>Transaction: 994<br>Transaction Status: Ap<br>Approval Category: Hir | been successfully submitted<br>for the EPAF and either Save or 9<br>00<br>proved<br>ing for Student Employee, SEHII | Submit<br>Job and Suffix: C50002-01, Student Worker<br>Query Date: May 18, 2018<br>Last Paid Date:<br>RE |
|                                                                                                    | Аррго                                                                                                    | New EPAF   EPAF Originator Summary                                                                       |
| 2                                                                                                    |                                                                                                    | Return to EPAF Menu                                                                                      |
| Jump to Bottom                                                                                                    |                                                                                                    |                                                                                                    |
| Errors and Warning I                                                                                                    | Messages                                                                                                    |                                                                                                    |
| Type Message T                                                                                                    | *WARNING* Total ETE for                                                                                             | r this position is greater than budgeted ETE                                                             |
| Job Record WARNING                                                                                                    | *WARNING* Encumbran                                                                                                 | re has been set to 0 because method is Value Input                                                       |
| <ul> <li>indicates a required</li> </ul>                                                                                                    | field.                                                                                                    |                                                                                                    |

You must save *and* **SUBMIT** an EPAF for it to come to student employment for approval

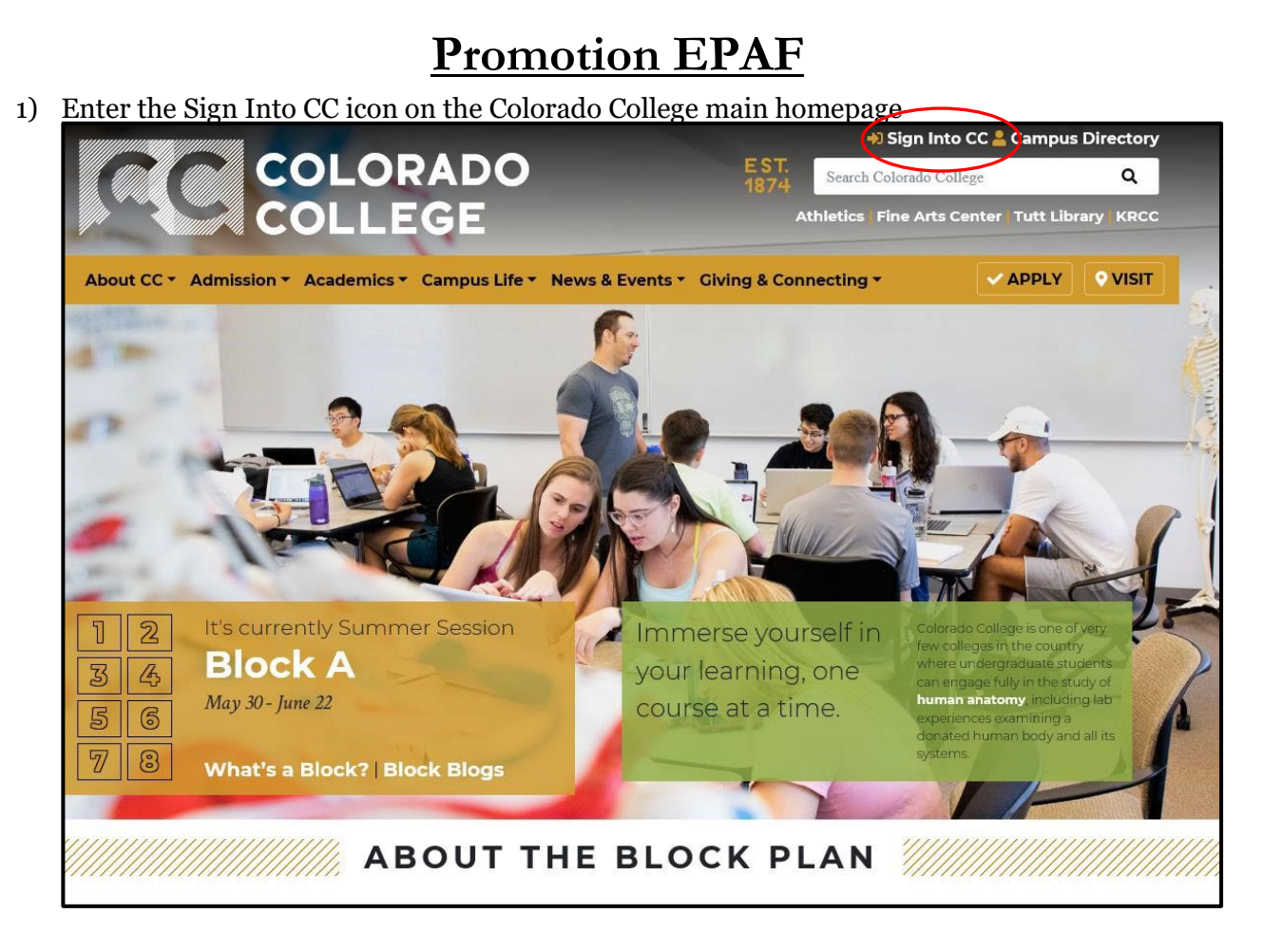

2) Once on the Sign Into CC page select the Banner (SSB)

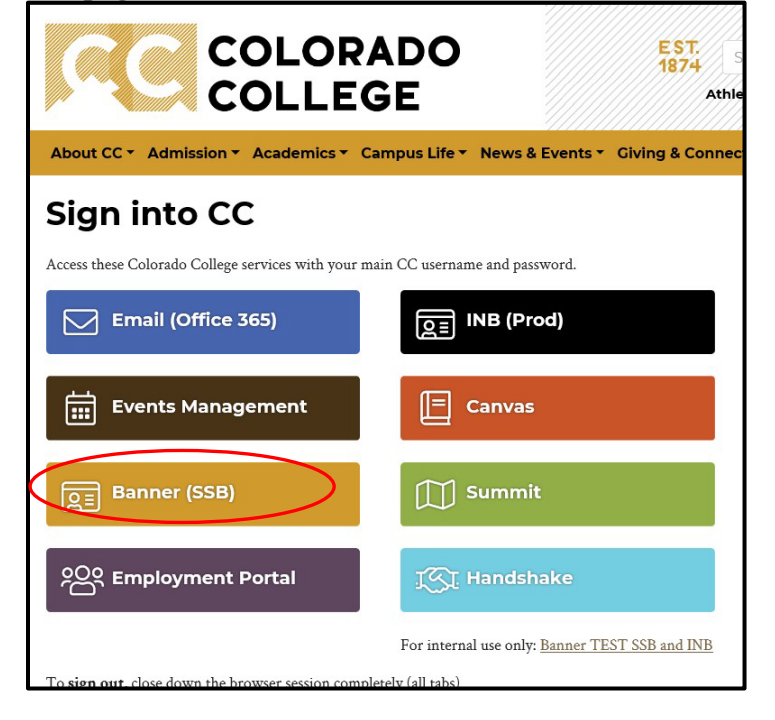

3) On the next screen select the Employee link

| earch                                                                               | Go                                                                                                    |  |
|-------------------------------------------------------------------------------------|----------------------------------------------------------------------------------------------------|--|
| 4ain Menu                                                                           |                                                                                                    |  |
| Personal Inform<br>View addresses and p<br>Student Service<br>Search the Catalog an | Iation<br>hones, ethnicity and race information, and change your PIN.<br>25<br>Id Class Schedule, view Class Lists and Student Information |  |
| Employee                                                                            | data, paystubs and W4.                                                                                                    |  |

4) Select the last link labeled EPAF

| COLORADO<br>COLLEGE                                                    | SELF-SERVICE BANNER            |
|------------------------------------------------------------------------|--------------------------------|
| Personal Information Student                                           | Services Employee              |
| Search Go                                                              |                                |
| Employee                                                               |                                |
| Pay stubs and earnings/deductions history                              | <i>.</i>                       |
| Leave Balances                                                         |                                |
| Benefits and Deductions<br>Retirement, health, flexible spending, miss | cellaneous, benefit statement. |
| Tax Information<br>W2 Forms and W4 Data.                               |                                |
| Current Job                                                            |                                |
| Time Sheet                                                             |                                |
| Leave Report                                                           |                                |
| Supervisor Leave Report<br>Liste all employees current leave balances  |                                |
| EPAF                                                                   |                                |
| Employee Personnel Action Form                                         |                                |
| RELEASE: 8.8                                                           |                                |

5) Select the link for New EPAF

| SELF-SERVICE BANNER                                                   |
|-----------------------------------------------------------------------|
| Personal Information Student Services Employee                        |
| Search Go                                                             |
| Electronic Personnel Action Form                                      |
| EPAF Approver Summary                                                 |
| EPAF Originator Summary                                               |
| New EPAF                                                              |
| EPAF Proxy Records                                                    |
| Act as a Proxy                                                        |
| RELEASE: 8.12.1.5<br>© 2018 Ellucian Company L.P. and its affiliates. |

- 6) Input your ID number, query date (date the action is to take effect), and the Approval Category.
  - a. Approval Category Options (Select the action)
    - i. Promotion for Student Employee (Job Title & Hourly Rate), SEPROM
  - b. If you know your student's ID number skip to step 7
  - c. If you do not know the student's ID number, click the 'Search' button at the far right of the ID field. **Do not** click the 'Generate ID' button.

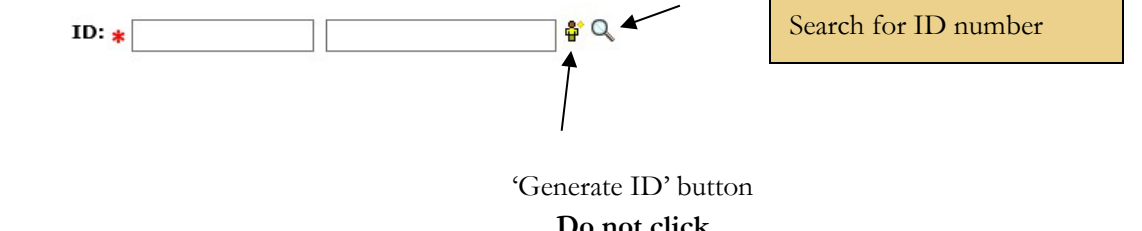

| $\mathbf{D}0$ | not | CHCK |  |
|---------------|-----|------|--|
|               |     |      |  |
|               |     |      |  |
|               |     |      |  |

| Personal Information Student Services Employee Search Go                                                       | SITE MAP HELP EXIT                                                                                                    |
|----------------------------------------------------------------------------------------------------|----------------------------------------------------------------------------------------------------|
| Person Search                                                                                                  |                                                                                                    |
| Check the box to limit the search to an Employee. Enter the Last Name and or First Name, or enter<br>wildcard. | er an ID, or enter the SSN/SIN/TIN. Select Go. A percent sign may be used as a                                                                                                    |
| Search Criteria<br>Employee:  Last Name:  First Name:  Or ID:  Or SSN/SIN/TIN:                                 | <ul> <li>The following <i>Person Search</i> query screen will display:</li> <li>Check the 'Employee' box.</li> <li>Enter the last name and/or first name or SSN if known.</li> <li>Click the 'Go' button.</li> </ul> |
| Records per Page: 25 V<br>Go<br>New EPAF                                                                       | Menu                                                                                                    |

- 7) Input the student employee's ID number, query date (Student's first working day format MM/DD/YYYY), and approval category (Promotion for Student Employee Job Title and Hourly Rate, SEPROM)
  - > Once the information is complete, select the GO button.

| COLORADO SELF-SERVICE BANNER                                                                                                    |
|----------------------------------------------------------------------------------------------------|
| Personal Information Student Services Employee                                                                                          |
| New EPAF Person Selection                                                                                                    |
| Renter an ID, select the link to search for an ID, or generate an ID. Enter the Query Date and select the Approval Category. Select Go. |
| * - indicates a required field.                                                                                                    |
| ID: * Promotions must go in effect at the beginning of a new pay period                                                                 |
| Query Date: MM/DD/YYYY * 05/30/2018                                                                                                    |
| Approval Category: * Not Selected                                                                                                    |
| EPAF Approver Summary   EPAF Originator Summary                                                                                         |
| Return to EPAF Menu                                                                                                    |
| RELEASE: 8.9.0.3                                                                                                    |
| © 2018 Ellucian Company L.P. and its affiliates.                                                                                        |

8) The next screen to appear will display all currently active jobs. Select the position you wish to promote by selecting the radio dial to the right of the position under Select. Then select Go.

|          | COLC         | RADO<br>EGE     | SEL      | -F-SERVICE              | BANI        | NER                     |              |          |                |          |            |
|----------|--------------|-----------------|----------|-------------------------|-------------|-------------------------|--------------|----------|----------------|----------|------------|
| Persona  | al Informati | on Student S    | Services | Employee                |             |                         |              |          |                |          |            |
| Search   |              | Go              |          |                         |             |                         |              |          | RETU           | RN TO EN | IPLOYEE MI |
| New      | EPAF Jo      | b Select        | ion      |                         |             |                         |              |          |                |          |            |
| 🔍 Enter  | or search fo | r a new positio | on numb  | er and enter the suffix | , or select | t the link under Title. |              |          |                |          |            |
| ID:      |              |                 |          |                         |             |                         |              |          |                |          |            |
| Ouerv    | Date:        | May 30. 2       | 2018     |                         |             |                         |              |          |                |          |            |
| Approv   | al Catego    | ry: Student E   | mployr   | ment Promotion, SEI     | ROM         |                         |              |          |                |          |            |
|          | -            | •               |          |                         |             |                         |              |          |                |          |            |
| Studen   | t Employe    | e Promotior     | n, STPI  | ROM                     |             |                         |              |          |                |          |            |
| Search   | Туре         | Position        | Suffix   | Title                   | Time Sh     | eet Organization        | Start Date   | End Date | Last Paid Date | Status   | Select     |
| Q        | New Job      |                 |          |                         |             |                         |              |          |                |          | 0          |
| -        | Primary      | CS0002          | 00       | Student Intern I FA     | 180051,     | Financial Aid Office    | Sep 25, 2017 |          | Apr 21, 2018   | Active   |            |
|          | Secondary    | CS0002          | 01       | Test                    | 180051,     | Financial Aid Office    | May 18, 2018 |          |                | Active   | 0          |
| All Jobs | s            |                 |          |                         |             |                         |              |          |                |          |            |
| Go       | - 17         |                 |          |                         |             |                         |              |          |                |          |            |
|          |              |                 |          |                         |             | New ED                  | AF           |          |                |          |            |
|          |              |                 |          |                         |             | Return to EP/           | AF Menu      |          |                |          |            |
| RELEAS   | E: 8.9.0.3   |                 |          |                         |             |                         |              |          |                |          |            |
|          |              |                 |          |                         |             |                         |              |          |                |          |            |

- 9) On the next screen, you will have the option the change the title for this promotion. As there are only two pay bands, there is no other option than to promote to step 2. While on this screen, confirm/review the effective date.
  - a. For more information on the pay Step, please review the page on Helpful Terms and Definitions
  - b. Be sure the Routing Queue is set up as seen below

i. Approval Level: 75-(FINAPP) FA Student Worker Apply ii. User Name:**RLANE2024** 

|                   | Enter the information for the EPAF and                                                      | d either Save or Subm               | nit.                   |                                            |                                                         |             |  |  |  |
|-------------------|---------------------------------------------------------------------------------------------|-------------------------------------|------------------------|--------------------------------------------|---------------------------------------------------------|-------------|--|--|--|
|                   | Name and ID:                                                                                |                                     |                        |                                            |                                                         |             |  |  |  |
|                   | Transaction:                                                                                |                                     |                        | Query Date: May 30, 2018                   |                                                         |             |  |  |  |
|                   | Transaction Status:                                                                         |                                     |                        | Last Paid Date: Apr 21, 2018               |                                                         |             |  |  |  |
|                   | Approval Category: Promotion for Stud                                                       | Jent Employee (Job 11               | itle & Hourly Rate), S | SEPROM                                     |                                                         |             |  |  |  |
|                   | Jave                                                                                        |                                     |                        |                                            |                                                         |             |  |  |  |
|                   |                                                                                             | Ap                                  | pproval Types   Routi  | ing Queue   Comments   Transaction History |                                                         |             |  |  |  |
|                   |                                                                                             |                                     | New EPA                | AF   EPAF Originator Summary               |                                                         |             |  |  |  |
|                   | Jump to Bottom                                                                              |                                     |                        | Return to EPAF Menu                        |                                                         |             |  |  |  |
|                   | Jump to Bottom                                                                              |                                     |                        |                                            |                                                         |             |  |  |  |
|                   | <ul> <li>indicates a required field.</li> </ul>                                             | * - indicates a required field.     |                        |                                            |                                                         |             |  |  |  |
|                   | Student Employee Promotion                                                                  | n, CS0002-00 S                      | Student Intern         | I FA, Last Paid Date: Apr 21, 2018         |                                                         |             |  |  |  |
|                   | Item                                                                                        | Current Value                       | New Value              |                                            |                                                         |             |  |  |  |
|                   | Jobs Effective Date: MM/DD/YYYY*                                                            | 12/22/2017                          | 05/30/2018             |                                            |                                                         |             |  |  |  |
|                   | Title: 🛊                                                                                    | Student Intern I F                  | FA Student Intern I    | II                                         |                                                         |             |  |  |  |
|                   | Step: *(Not Enterable)                                                                      | 0                                   | 2                      |                                            |                                                         |             |  |  |  |
|                   | Joh Change Beagens - (Not Enterable                                                         | 2) 00021                            | 00005                  |                                            |                                                         |             |  |  |  |
|                   | Job change Reason. *(Not Enterable                                                          |                                     |                        |                                            |                                                         |             |  |  |  |
|                   | Job Change Reason. *(Not Enterable                                                          |                                     |                        |                                            |                                                         |             |  |  |  |
|                   | Routing Queue                                                                               |                                     |                        |                                            |                                                         |             |  |  |  |
|                   | Routing Queue                                                                               | User Name                           |                        |                                            | Required Actio                                          | n           |  |  |  |
| ame is:           | Approval Level           75 - (FINAPP) FA Student Worker Apply                              | User Name                           |                        | Kristen Elizabeth Clinton                  | Required Actio                                          | n           |  |  |  |
| ame is:<br>JE2024 | Approval Level           75 - (FINAPP) FA Student Worker Apply           Not Selected       | User Name<br>Q K <u>KCLINTON</u>    |                        | Kristen Elizabeth Clinton                  | Required Actio                                          | n<br>V      |  |  |  |
| ame is:<br>1E2024 | Approval Level 75 - (FINAPP) FA Student Worker Apply Not Selected Not Selected              | User Name                           |                        | Kristen Elizabeth Clinton                  | Required Actio<br>Apply<br>Not Selected<br>Not Selected | n<br>~      |  |  |  |
| ame is:<br>VE2024 | Approval Level 75 - (FINAPP) FA Student Worker Apply Not Selected Not Selected Not Selected | User Name<br>Q KCLINTON<br>VQ<br>VQ |                        | Kristen Elizabeth Clinton                  | Required Actio<br>Apply<br>Not Selected<br>Not Selected | n<br>~<br>~ |  |  |  |

You are able to comment in the box that display below the Approval Level section. This is <u>not</u> a requirement and should only be used for pertinent information

| Comment       |                                                                                        |
|---------------|----------------------------------------------------------------------------------------|
|               |                                                                                        |
| Save          | Approval Types   Account Distribution   Routing Queue   Comments   Transaction History |
| Return to Top | New EPAF   EPAF Originator Summary                                                     |

- 10) Then select the Save button first then the Submit button. Look for the message at the top of page stating "The transaction has been successfully submitted"
  - a. Click on Submit If there are errors in the EPAF you will see them now. Refer to the trouble-shooting section on page, correct your errors, then Save and Submit again.
  - b. If only warnings appear your transaction has successfully completed and these warnings can be ignored

| COLORADO SE                                                                  | LF-SERVICE                                        | BANNER                                                          |                         |
|------------------------------------------------------------------------------|---------------------------------------------------|-----------------------------------------------------------------|-------------------------|
| Personal Information Student Service                                         | s Employee                                        |                                                                 |                         |
| Search Go                                                                    |                                                   |                                                                 | RETURN TO EMPLOYEE MENU |
| Electronic Personnel Actio                                                   | on Form                                           |                                                                 |                         |
| ✓ The transaction has been successf ■ Enter the information for the EPAF and | <i>ully submitted.</i><br>I either Save or Submit |                                                                 |                         |
| Anne and 1D. Jerreir Hichael Cock                                            | kerham, 175722                                    | Job and Suffix: CS0002-00, Student Inter                        | n I FA                  |
| Transaction: 9940                                                            |                                                   | Query Date: May 30, 2018                                        |                         |
| Transaction Status: Approved                                                 |                                                   | Last Paid Date: Apr 21, 2018                                    |                         |
| Approval Category: Promotion for Stud                                        | ent Employee (Job Title                           | & Houriy Rate), SEPROM                                          |                         |
|                                                                              | Approval                                          | Types   Errors   Routing Oueue   Comments   Transaction History |                         |
|                                                                              |                                                   | New EPAF   EPAF Originator Summary                              |                         |
|                                                                              |                                                   | Return to EPAF Menu                                             |                         |
| Jump to Bottom                                                               |                                                   |                                                                 |                         |
|                                                                              |                                                   |                                                                 |                         |
| Errors and Warning Messages                                                  |                                                   |                                                                 |                         |
| Type Messag                                                                  | je Type Description                               |                                                                 |                         |
| Student Employee Promotion WARNI                                             | NG *WARNING*                                      | Encumbrance Method is Value Input and salary has changed.       |                         |
| <ul> <li>Indicates a required field.</li> </ul>                              |                                                   |                                                                 |                         |
| Student Employee Promotion                                                   | , CS0002-00 Stu                                   | udent Intern I FA, Last Paid Date: Apr 21, 2018                 |                         |
| Item                                                                         | Current Value                                     | New Value                                                       |                         |
| Jobs Effective Date: MM/DD/YYYY*                                             | 12/22/2017                                        | 05/30/2018                                                      |                         |
| Title: *                                                                     | Student Intern I FA                               | Student Intern II                                               |                         |
| Step: *(Not Enterable)                                                       | 0                                                 | 2                                                               |                         |
| Job Change Reason: *(Not Enterable                                           | ) 00021                                           | 00005                                                           |                         |
| Pouting Queue                                                                |                                                   |                                                                 |                         |

### **Termination EPAF**

1) Enter the Sign Into CC icon on the Colorado College main homepage

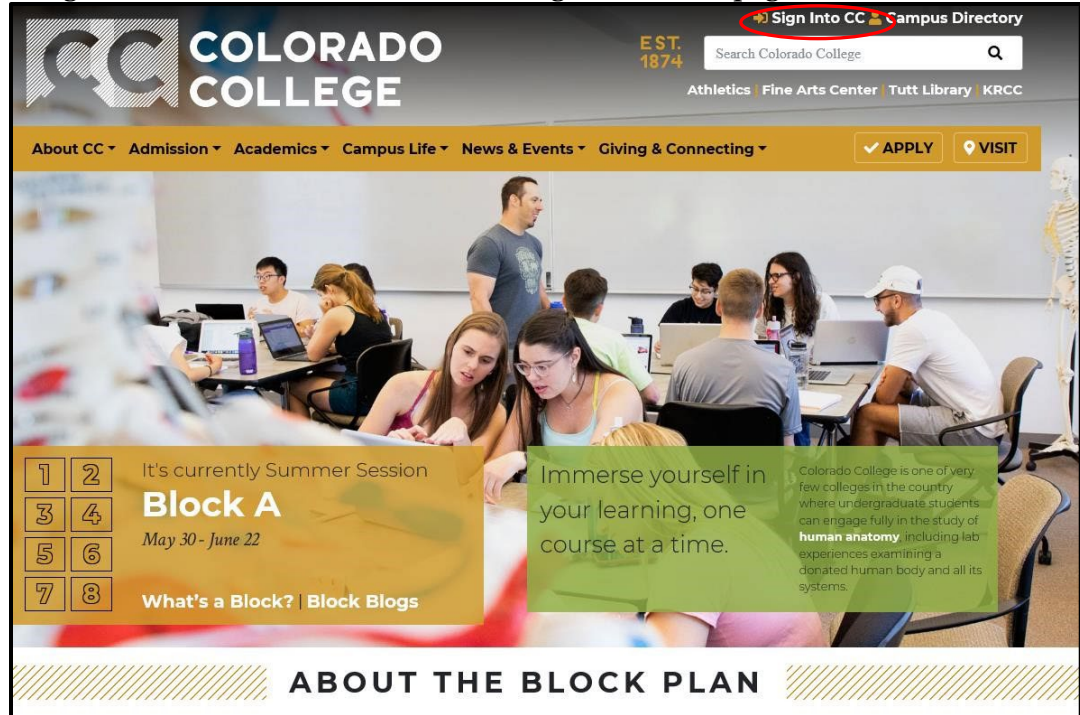

2) Once on the Sign Into CC page select the Banner (SSB)

|                                                             | ADO<br>1874 s<br>E Athle                                                |
|-------------------------------------------------------------|-------------------------------------------------------------------------|
| About CC  Admission  Academics  Ca                          | mpus Life 🔻 News & Events 👻 Giving & Connec                             |
| Sign into CC                                                |                                                                         |
| Access these Colorado College services with your mai        | n CC username and password.                                             |
| Email (Office 365)                                          | ਹਿ≣ INB (Prod)                                                          |
| Events Management                                           | E Canvas                                                                |
| ब्रिड Banner (SSB)                                          | Summit                                                                  |
| CON Employment Portal                                       | ा्र्ा Handshake                                                         |
| To <b>sign out</b> , close down the browser session complet | For internal use only: <u>Banner TEST SSB and INB</u><br>elv (all tabs) |

3) Enter your Self-Service Banner and select Employee link

| COLORADO SELF-SERVICE BANNER                                                    |
|---------------------------------------------------------------------------------|
| Personal Information Student Services Employee                                  |
| Search Go                                                                       |
| Main Menu                                                                       |
| Personal Information                                                            |
| Student Services                                                                |
| Search the Catalog and Class Schedule, view Class Lists and Student Information |
| Employee                                                                        |
| Benefits, leave or job data, paystubs and W4.                                   |
| RELEASE: 8.8                                                                    |

4) Select the last link labeled EPAF

| COLORADO SELF-SERVICE BANNER                                                                        |
|----------------------------------------------------------------------------------------------------|
| Personal Information Student Services Employee                                                      |
| Search Go                                                                                           |
| Employee                                                                                            |
| Pay Information<br>Pay stubs and earnings/deductions history.                                       |
| Leave Balances                                                                                      |
| Benefits and Deductions<br>Retirement, health, flexible spending, miscellaneous, benefit statement. |
| Tax Information<br>W2 Forms and W4 Data.                                                            |
| Current Job                                                                                         |
| Time Sheet                                                                                          |
| Leave Report                                                                                        |
| Supervisor Leave Report                                                                             |
| EPAF                                                                                                |
| Employee Personnel Action Form                                                                      |
| RELEASE: 8.8                                                                                        |

5) Select the link for New EPAF

|           | COLORADO SELF-SERVICE BANNER                                          |
|-----------|-----------------------------------------------------------------------|
|           | Personal Information Student Services Employee                        |
|           | Search Go                                                             |
|           | Electronic Personnel Action Form                                      |
|           | EPAF Approver Summary                                                 |
|           | EPAF Originator Summary                                               |
| $\langle$ | New EPAF                                                              |
|           | EPAF Proxy Records                                                    |
|           | Act as a Proxy                                                        |
|           | RELEASE: 8.12.1.5<br>© 2018 Ellucian Company L.P. and its affiliates. |

6) Input your ID number, query date (date the action is to take effect), and the Approval Category.

- > Approval Category Options (Select the action)
  - i. Termination for Student Employees, SETERM
- > If you know your student's ID number skip to step 7
- If you do not know the student's ID number, click the 'Search' button at the far right of the ID field. Do not click the 'Generate ID' button. i.

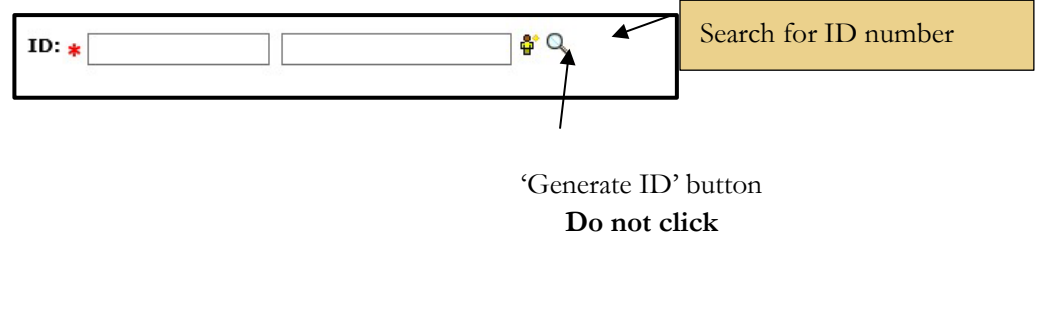

| COLORADO SELF-SERVICE BANNER                                                                                           |                                                                                                    |
|----------------------------------------------------------------------------------------------------|----------------------------------------------------------------------------------------------------|
| Personal Information Student Services Employee                                                                         |                                                                                                    |
| Search Go                                                                                                    | SITE MAP HELP EXIT                                                                                                    |
| Person Search                                                                                                    |                                                                                                    |
| Check the box to limit the search to an Employee. Enter the Last Name and or First Name, o<br>wildcard.                | or enter an ID, or enter the SSN/SIN/TIN. Select Go. A percent sign may be used as a                                                                                                    |
| Search Criteria<br>Employee:<br>Last Name:<br>First Name:<br>Or<br>ID:<br>Or<br>SSN/SIN/TIN:<br>Records per Page: 25 V | <ul> <li>The following <i>Person Search</i> query screen will display:</li> <li>Check the 'Employee' box.</li> <li>Enter the last name and/or first name or SSN if known.</li> <li>Click the 'Go' button.</li> </ul> |
| Go New Return to I                                                                                                    | EPAF<br>EPAF Menu                                                                                                    |
| RELEASE: 8.12.1.5                                                                                                    |                                                                                                    |
| © 2018 Ellucian Company L.P. and its affiliates.                                                                       |                                                                                                    |

7) Input the student employee's ID number, query date (Student's last working day format MM/DD/YYYY), and approval category (Termination for Student Employees, SETERM)  $\triangleright$ 

| Personal Information Student Services Employee<br>Search Go<br>New EPAF Person Selection |                                                               |
|------------------------------------------------------------------------------------------|---------------------------------------------------------------|
| Search Go<br>New EPAF Person Selection                                                   |                                                               |
| New EPAF Person Selection                                                                |                                                               |
|                                                                                          |                                                               |
| The enter an ID, select the link to search for an ID, or generate an ID. En              | ter the Query Date and select the Approval Category. Select C |
| + - indicates a required field.                                                          |                                                               |
| ID: *                                                                                    |                                                               |
| Ouery Date: MM/DD/YYYY* 05/30/2018                                                       | Student's last working day                                    |
| Approval Category: * Not Selected                                                        |                                                               |
| Go                                                                                       |                                                               |
| EPA                                                                                      | F Approver Summary   EPAF Originator Summary                  |
|                                                                                          | Return to EPAF Menu                                           |

\*If the TERM EPAF is being submitted a significant period of time (months-years) after the student has stopped working, there are likely new job records that will prohibit the TERM EPAF from submitting properly. If you receive an error message when trying to submit contact student employment.

8) The next screen to appear will display all currently active jobs. Select the position you wish to terminate by selecting the radio dial to the right of the position under Select. Then select Go.

|                   | COLORADO SELF-SERVICE BANNER                                                                                               |            |          |                     |                              |              |               |                |        |        |
|-------------------|----------------------------------------------------------------------------------------------------|------------|----------|---------------------|------------------------------|--------------|---------------|----------------|--------|--------|
| Persona<br>Search | Personal Information         Student Services         Employee           Search         Go         RETURN TO EMPLOYEE MENT |            |          |                     |                              |              |               |                |        |        |
| New               | New EPAF Job Selection                                                                                                    |            |          |                     |                              |              |               |                |        |        |
| 👎 Enter           | Renter or search for a new position number and enter the suffix, or select the link under Title.                           |            |          |                     |                              |              |               |                |        |        |
| ID:               | Data                                                                                                    | May 21     | 2018     |                     |                              |              |               |                |        |        |
| Approv            | Query Date: May 31, 2018 Approval Category: Student Employment Termination, SETERM                                         |            |          |                     |                              |              |               |                |        |        |
|                   |                                                                                                    |            |          |                     |                              |              |               |                |        |        |
| Studen            | t Employe                                                                                                    | e Terminat | tion, ST | TERM                |                              |              | <b>-</b> 10 1 |                |        |        |
| Search            | New Job                                                                                                    | Position   | Sumix    | Title               | Time Sneet Organization      | Start Date   | End Date      | Last Paid Date | Status | Select |
| -                 | Primary                                                                                                    | CS0002     | 00       | Student Intern I FA | 180051, Financial Aid Office | Sep 25, 2017 |               | Apr 21, 2018   | Active | •      |
|                   | Secondary                                                                                                    | CS0002     | 01       | Test                | 180051, Financial Aid Office | May 18, 2018 |               |                | Active | 0      |
| All Job           | s                                                                                                    | 12         |          |                     |                              | ŝ.           | 3             |                |        |        |
| Go                |                                                                                                    |            |          |                     |                              |              |               |                |        |        |
|                   |                                                                                                    |            |          |                     | New EP                       | AF           |               |                |        |        |
|                   |                                                                                                    |            |          |                     | Return to EP/                | AF Menu      |               |                |        |        |
| RELEAS            | SE: 8.9.0.3                                                                                                    | 3          |          |                     |                              |              |               |                |        |        |
| © 2018            | © 2018 Ellucian Company L.P. and its affiliates.                                                                           |            |          |                     |                              |              |               |                |        |        |

- 9) On the next screen, you will have the option enter the date for this termination. Use the format MM/DD/YYYY.
  - > Be sure the Routing Queue is set up as seen below
    - > Approval Level: 75-(FINAPP) FA Student Worker Apply
    - ➢ User Name:RLANE2024

|                      | COLORADO SELF-SE                                                      | RVICE BANNER                   |                                                                                                    |                 |
|----------------------|-----------------------------------------------------------------------|--------------------------------|----------------------------------------------------------------------------------------------------|-----------------|
|                      | Personal Information Student Services Emplo                           | yree                           |                                                                                                    |                 |
|                      | Search                                                                |                                |                                                                                                    |                 |
|                      | Electronic Personnel Action For                                       | m                              |                                                                                                    |                 |
|                      | Enter the information for the EPAF and either Same                    | ve or Submit.                  |                                                                                                    |                 |
|                      | Name and ID:<br>Transaction:                                          | Query Date: May                | 31, 2018                                                                                                    |                 |
| J                    | Transaction Status:<br>Approval Category: Termination for Student Emp | Last Paid Date: Apr 2          | 21, 2018                                                                                                    |                 |
| ·                    | Save                                                                  |                                |                                                                                                    |                 |
|                      |                                                                       |                                | Approval Types   Routing Queue   Comments   Transaction<br>New EPAF   EPAF Originator Summary<br>Return to EPAF Menu | History         |
|                      | Jump to Bottom                                                        |                                |                                                                                                    |                 |
|                      | * - indicates a required field.                                       | coco oo chidaat Intera I E     | · · · · · · · · · · · · · · · · · · ·                                                                                |                 |
|                      | Student Employee Termination, CSU                                     | J002-00 Student Intern I F     | A, Last Paid Date: Apr 21, 2018                                                                                      |                 |
|                      | Item Current<br>Jobs Effective Date: MM/DD/YYYY 12/22/20              | Value New Value 017 05/31/2018 | Student's last working day.                                                                                          |                 |
|                      | Job Status: (Not Enterable) Active                                    | T                              | * Must be after last paid date.                                                                                      |                 |
|                      | JOD Change Reason. (Not Enterable) 00022                              | 00012                          |                                                                                                    | <b>_</b>        |
| username is:         | Routing Queue                                                         |                                |                                                                                                    |                 |
| ubername is.         | Approval Level User N<br>75 - (FINAPP) FA Student Worker Apply        | lame                           | en Flizabeth Clinton                                                                                                 | Required Action |
| RLANE2024            | Not Selected                                                          |                                |                                                                                                    | Not Selected V  |
|                      | Not Selected                                                          |                                |                                                                                                    | Not Selected V  |
|                      | Not Selected                                                          |                                |                                                                                                    | Not Selected V  |
|                      | Not Selected                                                          |                                |                                                                                                    | Not Selected *  |
| There should only    | Save and Add New Kows                                                 |                                |                                                                                                    |                 |
| be ONE row rilled    | Comment                                                               |                                |                                                                                                    |                 |
| out for the Approval |                                                                       | 0                              |                                                                                                    |                 |
| Level.               |                                                                       |                                | Accurate Turses   Positing Queue   Comments   Transaction                                                            | Paten           |
| , <b>Q</b>           | Save                                                                  |                                | Abbrover Libber Livering Greeke Loommenter Liveringereen.                                                            | history         |

You are able to comment in the box that display below the Approval Level section. This is not a requirement and should only be used for pertinent information.

| Comment       |                                                                                        |
|---------------|----------------------------------------------------------------------------------------|
|               |                                                                                        |
|               |                                                                                        |
| Save          | Approval Types   Account Distribution   Routing Queue   Comments   Transaction History |
| Return to Top | New EPAE   EPAE Originator Summary                                                     |

- 10) Then select the Save button first then the Submit button. Look for the message at the top of page stating "The transaction has been successfully submitted"
  - Click on Submit If there are errors in the EPAF you will see them now. Refer to the trouble-shooting section on page 5, correct your errors, then Save and Submit again.

|              | Personal Information Student Services Employee                                                                                                    |                     |  |  |  |  |  |  |
|--------------|----------------------------------------------------------------------------------------------------|---------------------|--|--|--|--|--|--|
|              | Search Go                                                                                                    |                     |  |  |  |  |  |  |
|              | Electronic Personnel Action Form                                                                                                    |                     |  |  |  |  |  |  |
|              | The transaction has been successfully submitted<br>Enter the information for the EPAF and either Save or Submit                                                                                                    |                     |  |  |  |  |  |  |
|              | Name and ID:     Job and Suffix:     CS0002-00, Student Intern I FA       Transaction:     9941     Query Date:     May 31, 2018       Transaction Status:     Approved     Last Paid Date:     Apr 21, 2018       Approval Category:     Termination for Student Employees, SETERM |                     |  |  |  |  |  |  |
|              | Approval Types   Routing Queue   Comments   Transaction History<br>New EPAF   EPAF Originator Summary<br>Return to EPAF Manu                                                                                                    |                     |  |  |  |  |  |  |
|              | Jump to Bottom<br>* - indicates a required field.                                                                                                    |                     |  |  |  |  |  |  |
|              | Student Employee Termination, CS0002-00 Student Intern I FA, Last Paid Date: Apr 21, 2018                                                                                                    |                     |  |  |  |  |  |  |
|              | Item     Current Value New Value       Jobs Effective Date: MM/DD/YYYY*     12/22/2017     05/31/2018       Job Status: (Not Enterable)     Active     T                                                                                                    |                     |  |  |  |  |  |  |
|              | Job Change Reason: (Not Enterable) 00021                                                                                                    |                     |  |  |  |  |  |  |
|              | Approval Level User Name                                                                                                    | Required Action Rem |  |  |  |  |  |  |
| isername is: | 75 - (FINAPP) FA Student Worker Apply                                                                                                    | Apply               |  |  |  |  |  |  |
| RLANE2024    | Not Selected VQ                                                                                                    | Not Selected V      |  |  |  |  |  |  |
|              | Not Selected VQ                                                                                                    | Not Selected V      |  |  |  |  |  |  |
|              | Not Selected                                                                                                    | Not Selected V      |  |  |  |  |  |  |
|              | Not Selected VQ                                                                                                    | Not Selected V      |  |  |  |  |  |  |
|              | Comment                                                                                                    |                     |  |  |  |  |  |  |
|              |                                                                                                    |                     |  |  |  |  |  |  |

### How do I know what I have submitted?

1) From the EPAF menu, you can click on the EPAF Originator Summary, or if you have just submitted an EPAF, you can click on the EPAF Originator Summary link at the bottom of the page.

| COLLEGE SELF-SERVICE BANNER                      |
|--------------------------------------------------|
| Personal Information Student Services Employee   |
| Search Go                                        |
| Electronic Personnel Action Form                 |
| EPAF Approver Summary                            |
| EPAF Originator Summary                          |
| New EPAF                                         |
| EPAF Proxy Records                               |
| Act as a Proxy       RELEASE: 8.12.1.5           |
| © 2018 Ellucian Company L.P. and its affiliates. |

2) You will see the following screen showing the current transactions pending approval or returned for correction

| A REAL PROPERTY AND A REAL PROPERTY AND A REAL |            |                      |                                                              |                       |                  |                           |                      |
|----------------------------------------------------------------------------------------------------|------------|----------------------|--------------------------------------------------------------|-----------------------|------------------|---------------------------|----------------------|
| EPAF Originator Sun                                                                                                    | nmary      |                      |                                                              |                       |                  |                           |                      |
|                                                                                                    |            |                      |                                                              |                       |                  |                           |                      |
| Current History                                                                                                    |            |                      |                                                              |                       |                  |                           |                      |
| Select the link under Name to                                                                                                    | access det | ails of the transact | ion, or select the link under Transaction to update the tran | nsaction.             |                  |                           |                      |
| Transaction Status: All<br>Return for                                                                                                    | Correction | Go                   |                                                              |                       |                  |                           |                      |
|                                                                                                    |            | N                    | lew EPAF   Default Routing Queue   Search   Superuser or     | Filter Transactions   |                  |                           |                      |
|                                                                                                    |            |                      | Return to EPAF Menu                                          |                       |                  |                           |                      |
| 1 - 1 of 1                                                                                                    |            |                      |                                                              |                       |                  |                           |                      |
| Jump to Bottom                                                                                                    |            |                      |                                                              |                       |                  |                           |                      |
| EPAF Transactions                                                                                                    |            |                      |                                                              |                       |                  |                           |                      |
| <mark>▲ Name</mark><br>▼                                                                                                    | ▲ ID<br>▼  | A Transaction<br>▼   | ▲ Type of Change<br>▼                                        | A Submitted Date<br>▼ | ▲ Effective Date | ▲ Transaction Status<br>▼ | , Links              |
| Student Shop Crew, IS0015-00                                                                                                    |            | 9881                 | Promotion for Student Employee (Job Title & Hourly Rate)     | May 14, 2018          | May 14, 2018     | Return for Correction     | Comments<br>Warnings |
| 1 - 1 of 1                                                                                                    |            |                      |                                                              |                       |                  |                           |                      |
| Return to Top                                                                                                    |            |                      |                                                              |                       |                  |                           |                      |
| **Comments Exist                                                                                                    |            |                      |                                                              |                       |                  |                           |                      |
|                                                                                                    |            | N                    | lew EPAF   Default Routing Queue   Search   Superuser or     | Filter Transactions   |                  |                           |                      |
|                                                                                                    |            |                      | Return to EPAF Menu                                          |                       |                  |                           |                      |
| RELEASE: 8.12.1.5                                                                                                    |            |                      |                                                              |                       |                  |                           |                      |
|                                                                                                    |            |                      |                                                              |                       |                  |                           |                      |

- 3) To view transactions that have been approved
  - a. Click on History Tab
  - b. Then click on the Go button to continue
  - c. The list will default to All. If you want to see a different status, then choose a different Transaction Status from the drop down and click on the Go button.
- 4) You will then be able to see for whom you created an EPAF, and the transaction number, type of EPAF, date you submitted the EPAF, date the EPAF will take effect, status of the EPAF, and if there are comments, warnings, errors, etc.
  - a. If you see a Transaction Status of Completed, the form has been applied in Banner.

| 1 - 13 01 13                        |           |                                |                |                        |                                                |                        |
|-------------------------------------|-----------|--------------------------------|----------------|------------------------|------------------------------------------------|------------------------|
| Jump to Bottom<br>EPAF Transactions |           |                                |                |                        |                                                |                        |
| ≜ Name<br>⊽                         | A ID<br>▼ | ▲ Transaction ▲ Type of Change | ▲ Submitted Da | te≜ Effective Dat<br>⊽ | $e \stackrel{\triangle}{\nabla}$ Transaction S | Status Links           |
|                                     |           |                                | Oct 29, 2014   | Oct 29, 2014           | Completed                                      | Warnings               |
|                                     |           |                                | Oct 29, 2014   | Oct 29, 2014           | Completed                                      | Warnings               |
|                                     |           |                                | Oct 29, 2014   | Oct 29, 2014           | Completed                                      | **Comments<br>Warnings |
|                                     |           |                                | Oct 30, 2014   | Aug 17, 2015           | Completed                                      | Warnings               |
|                                     |           |                                | Oct 30, 2014   | Aug 17, 2015           | Approved                                       | Comments<br>Errors     |

□ If you see a link with the word Errors, (see example above), you can click on the word and see an error description.

If you want detailed information, click on the employee's name, and you will get a detailed list of all actions taken, error and warning messages, date the EPAF was submitted, and where the EPAF is in the routing queue.

## **EPAF Transaction Status Chart**

| Status                | Definition                                                                                                    |
|-----------------------|----------------------------------------------------------------------------------------------------|
| Waiting               | Transaction has been created, but not submitted. A<br>waiting status transaction can be deleted on the<br>Originator Summary Page.                                                                       |
| Pending               | Waiting for Approver to take action.                                                                                                    |
| Return for Correction | Allows the Approver/Applier to return a transaction to the<br>Originator for correction. Be sure to check for comments.<br><b>Originators will be emailed for notification of</b><br><b>EPAF return.</b> |
| Approved              | The transaction has been approved and is waiting to be applied                                                                                                    |
| Complete              | The transaction has been approved and applied to<br>the Banner database. The process is complete. No<br>further action is necessary.                                                                     |
| Disapproved           | The approver disapproved the transaction                                                                                                    |
| Void                  | It is no longer a valid transaction. Only the originator may void the transaction.                                                                                                    |
| In the Queue          | The transaction is waiting action.<br>Transactions must be approved/applied. To correct<br>this you will need to enter the EPAF and click<br>Submit                                                      |